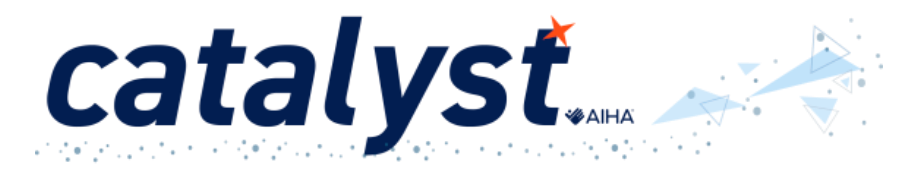

To install our app, please visit the Apple App Store or Google Play:

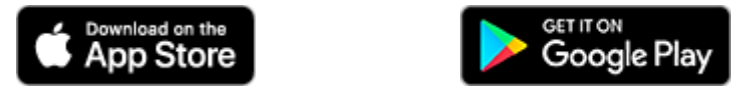

- Go to your app store and search for MemberCentric
- Open MemberCentric

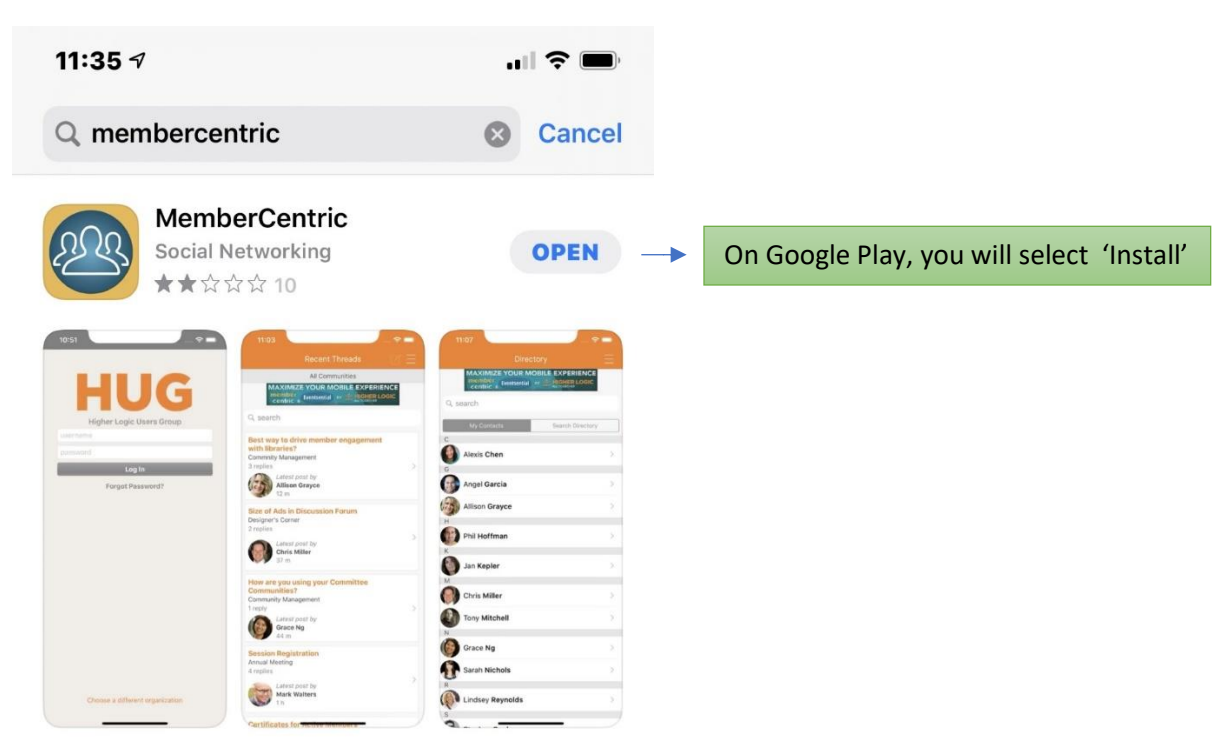

• Search for AIHA

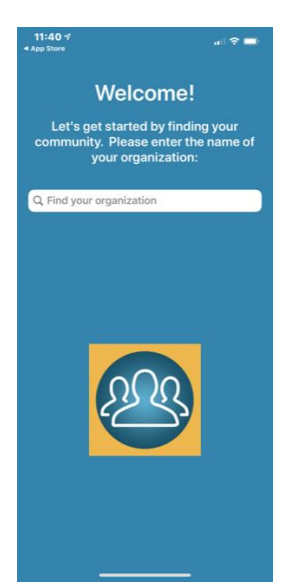

- Select AIHA
- Log-in using your AIHA member log-in

| 11:43 1<br>1 App Store | al 🗢 🚍         |
|------------------------|----------------|
| catalyst               |                |
| Catalyst               |                |
| Imutdosch              |                |
| password               |                |
| Log In                 |                |
| Forgot Pas             | sword?         |
|                        |                |
|                        |                |
|                        |                |
|                        |                |
|                        |                |
|                        |                |
|                        |                |
|                        |                |
|                        |                |
|                        |                |
|                        |                |
|                        |                |
| Choose a differen      | t organization |
|                        |                |
|                        |                |

To change the MemberCentric Icon to the AIHA Catalyst Icon

- Click on the upper right-hand corner
- Scroll to the bottom
- Select Manage App Icon

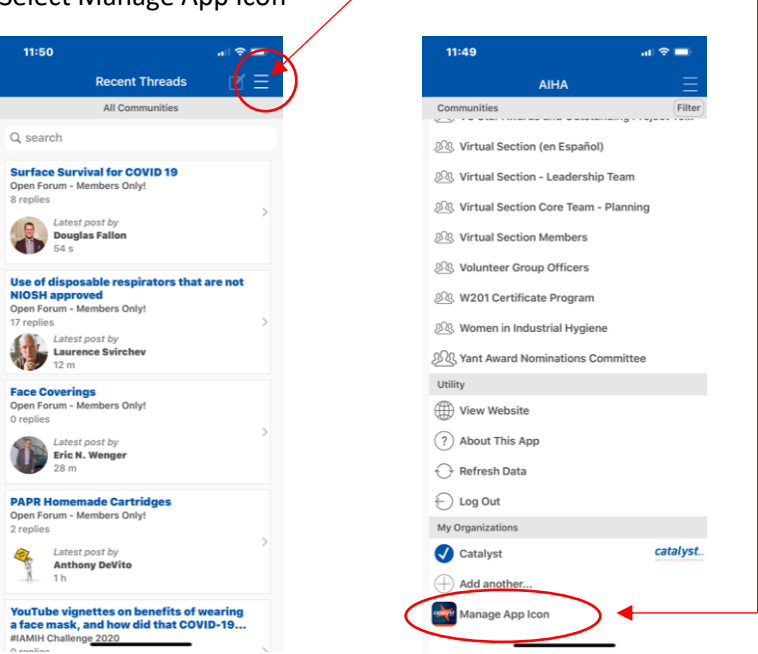